# Updaten van de VesselView 4-software

Hieronder wordt uitgelegd hoe u de VesselView 4-software kunt updaten. Hiervoor is toegang tot internet nodig, en een communicatiepoort om het bestand op een micro-SD-kaart met FAT- of FAT32-systeem over te zetten.

### Ophalen van de meest recente software

 De nieuwste software voor de display kan algemeen online worden gedownload op de website van Mercury: www.mercurymarine.com/vesselview. Voor het bepalen van de softwareversie in VesselView, schakelt u VesselView in. Wanneer het systeem opstart, wordt rechtsonder op het scherm de softwareversie weergegeven. Wanneer VesselView al ingeschakeld is, selecteert u Settings>System<About (instellingen>systeem>info) om de huidige versie van de VesselView-software te bekijken.

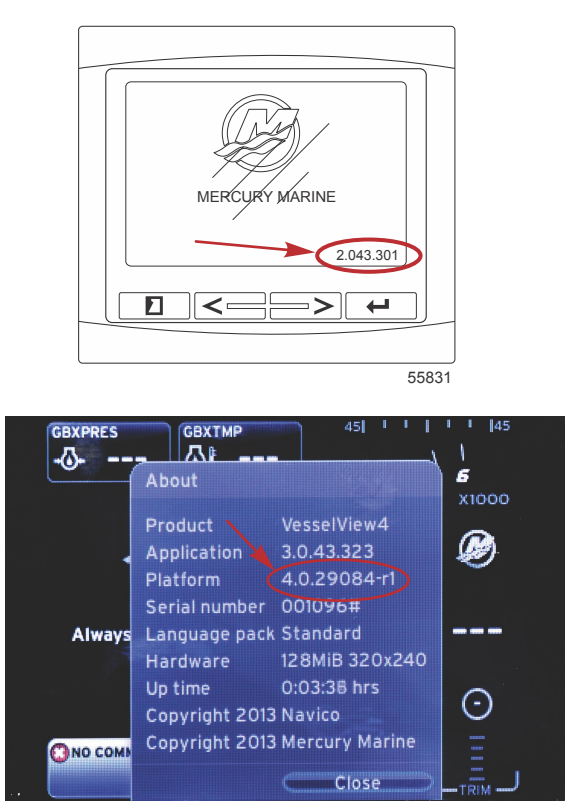

56943

- 2. Selecteer het VesselView 4-product en klik op DOWNLOAD UPGRADE (upgrade downloaden).
- 3. Afhankelijk van de beveiligingsinstellingen op uw computer kan er een veiligheidswaarschuwing verschijnen. Klik op Allow (toestaan) om door te gaan.
- 4. Maak een map aan op uw vaste schijf om het bestand in op te slaan.
- 5. Selecteer SAVE (opslaan) als u wordt gevraagd of u wilt SAVE (opslaan) of RUN (uitvoeren) en sla het bestand op uw vaste schijf op.

NB: Het bestand heeft gewoonlijk een omvang van 20-40 MB.

BELANGRIJK: Sommige browsers zullen de bestandsuitbreiding wijzigen. Controleer of de bestandsnaam en de extensie niet gewijzigd zijn. De correcte extensie na de bestandsnaam moet .upd zijn. U mag het bestand geen andere naam geven en de bestandsuitbreiding niet wijzigen.

 Nadat het bestand op de harde schijf is opgeslagen, kopieert u het naar de root van een lege micro-SD-kaart met FATof FAT32-systeem van ten minste 512 MB. De root is het hoogste niveau op de schijf, het bestand mag niet in een map worden geplaatst.

## VesselView upgraden

Belangrijke dingen waar u voor en tijdens het upgraden aan moet denken:

- De upgrade moet voor elke display afzonderlijk worden uitgevoerd: er is geen automatische netwerkfunctie om meerdere VesselViews tegelijk te upgraden.
- Zet de display niet uit en schakel de voeding niet uit tijdens het upgraden.
- Verwijder de micro-SD-kaart niet tijdens het upgraden.
- 1. Zorg dat de contactsleutel op uit staat en dat de VesselView niet is aangezet.

**NB:** Op sommige installaties wordt de VesselView niet via het contactsleutelcircuit maar via een speciaal circuit gevoed.

#### BELANGRIJK: VesselView moet minimaal 30 seconden uitgeschakeld zijn voordat de software wordt geüpgraded.

- 2. Steek de micro-SD-kaart helemaal in de poort van de kaartlezer, tot hij vastklikt.
- 3. Draai de contactsleutel naar aan en controleer of de VesselView aan staat.
- 4. Laat het systeem opstarten. Het updaten verloopt automatisch.
- 5. Draai de contactsleutel niet naar uit, zet de VesselView niet uit en verwijder de micro-SD-kaart niet tijdens het uploaden van de software. Het upgraden kan enige minuten duren.

# Update in progress. Please do not remove the SD card or power off during this process.

56561

6. Verwijder de micro-SD-kaart als het uploaden is voltooid. Het systeem wordt automatisch opnieuw opgestart om de upgrade te voltooien.

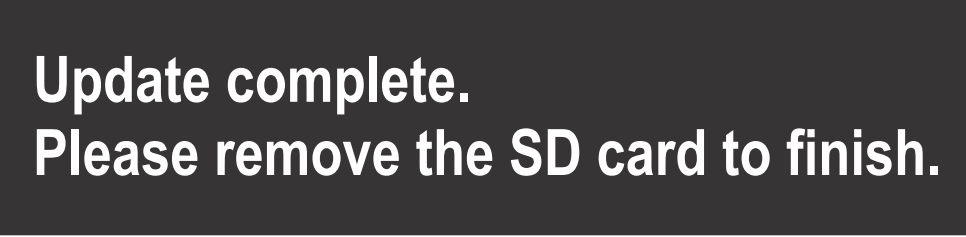

56563

7. Controleer of de geüpgradede softwareversie de juiste versie is. Druk op de paginatoets en gebruik de pijl naar rechts om naar het menu Settings (instellingen) te gaan. Gebruik de invoertoets en de pijltoetsen om System (systeem) te markeren en te openen. De huidige softwareversie wordt hier vermeld.